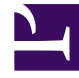

# **GENESYS**<sup>®</sup>

This PDF is generated from authoritative online content, and is provided for convenience only. This PDF cannot be used for legal purposes. For authoritative understanding of what is and is not supported, always use the online content. To copy code samples, always use the online content.

# Composer Help

Update UCS Record

#### Contents

- 1 Update UCS Record
  - 1.1 Use Case
  - 1.2 Name Property
  - 1.3 Block Notes Property
  - 1.4 Exceptions Property
  - 1.5 Condition Property
  - 1.6 Logging Details Property
  - 1.7 Log Level Property
  - 1.8 Enable Status Property
  - 1.9 Entity Type Property
  - 1.10 Interaction ID Property
  - 1.11 Tenant Property
  - 1.12 Universal Contact Server Property
  - 1.13 Update Entity Attributes
  - 1.14 Update Interaction Attributes Property
  - 1.15 Enable Status Property

# Update UCS Record

Introduced in 81.440.18. Use this block to update the properties of an interaction in the Universal Contact Server database. Can be used for both interactions currently in process and interactions already processed. The execution of this block by ORS causes ORS to generate a request to Universal Contact Server for the method UpdateInteraction.

### Use Case

- 1. A customer sends an e-mail to the contact center, initiating a routing workflow.
- 2. The routing workflow reads the user data from the e-mail.
- 3. The user data is used to identify that this customer is an existing contact in the UCS database based on the customer's first and last name
- 4. The routing workflow does a comparison of the customer's e-mail address in the e-mail, with the one in UCS database for this contact. They are different.
- 5. The routing workflow updates the contact information in the UCS database with the new email address.

The Update UCS Record block has the following properties:

#### Name Property

Find this property's details under Common Properties.

# Block Notes Property

Find this property's details under Common Properties.

#### **Exceptions Property**

Find this property's details under Common Properties. Also see: Exception Events for eServices UCS Blocks where the following exceptions are supported: 201, 203, 502, 510, 701, 710, 716, 730.

# Condition Property

Find this property's details under Common Properties.

# Logging Details Property

Find this property's details under Common Properties.

#### Log Level Property

Find this property's details under Common Properties.

#### Enable Status Property

Find this property's details under Common Properties.

# Entity Type Property

You must select an Entity Type (other than Interaction) before you can enter the Update Entity Attributes property. Click the down arrow and select from the Entity Type list. Select Email In, Email Out, Chat, Phone Call, Callback, CoBrowse.

#### Interaction ID Property

Find this property's details under Common Properties.

#### Tenant Property

Find this property's details under Common Properties.

#### Universal Contact Server Property

Find this property's details under Common Properties.

# Update Entity Attributes

Use this property to set the parameters to be passed when updating entity attributes.

- 1. Click under **Value** to display the 🛄 button.
- 2. Click the 🛄 button to open the Contact Attributes dialog box.
- 3. Click Add to open the Update Entity Attributes dialog box where you specify the attributes.
- 4. Click the down arrow opposite Value and select Literal or Variable.
- 5. If you selected Literal, enter the Value field and click OK.
- 6. If you selected **Variable**, select the variable that contains the value and click **OK**. The Name and Value fields in the Update Entity Attributes dialog box reflect your entries.
- 7. Click Add again to continue entering Entity Attributes in this fashion.

#### [+] Entity Attributes

EmailIn Entity Attributes BccAddresses CcAddresses EmailOutId FromAddress FromPersonal Mailbox ReplyToAddress SendDate ToAddresses WhichRuleMatched EmailOut Entity Attributes BccAddresses CcAddresses FromAddress FromPersonal ReferenceId ReplyToAddress ReviewerId SendDate StandardResponseId ToAddresses Chat Entity Attributes EstablishedDate ReleaseDate PhoneCall Entity Attributes Duration Outcome PhoneNumber TConnectionId Callback Entity Attributes Attempts CallbackServerID CallBackStatus

CallResult CustomData CustomerNumber DesiredResponseType DetailedDescription DN EndTime Location StartTime TheType

#### Update Interaction Attributes Property

Use this property to set the parameters to be passed when updating interaction attributes.

- 1. Click under **Value** to display the **button**.
- 2. Click the 🛄 button to open the Contact Attributes dialog box.
- 3. Click **Add** to open Update Interaction Attributes dialog box where you specify the attributes.
- 4. Click the down arrow opposite Value and select Literal or Variable.
- 5. If you selected **Literal**, enter the **Value** field and click **OK**.
- 6. If you selected **Variable**, select the variable that contains the value and click**OK**. The Name and Value fields in the Update Entity Attributes dialog box reflect your entries.
- 7. Click **Add** again to continue entering Interaction Attributes in this fashion.

#### [+] Interaction Attributes

Interaction Attributes CanBeParent CategoryId ContactId CreatorAppId Custom EndDate ExternalId **IsCategoryApproved** IsSpam Lang 0wnerId ParentId QueueName StartDate Status StoppedReason StructTextMimeType StructuredText Subject SubtypeId Text TheComment

ThreadHash ThreadId Timeshift TypeId WebSafeEmailStatus

# Enable Status Property

Find this property's details under Common Properties.